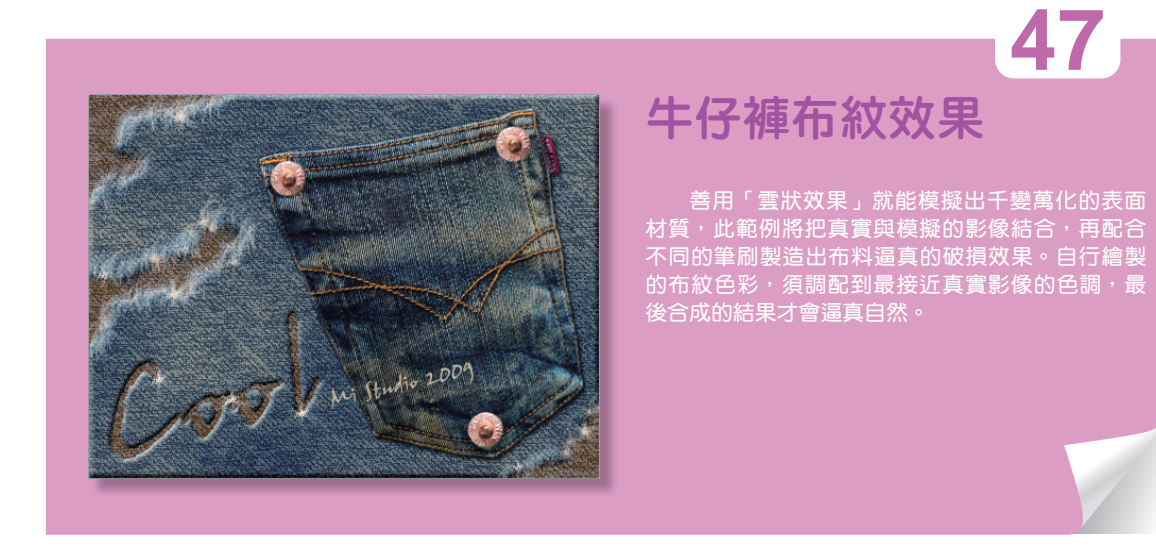

執行 檔案 > 開新檔案 指令新增一文件,設定文件尺寸為 480×360 像素、解析度 為 72
 像素 / 英寸、色彩模式 為 RGB 色彩 8 位元。

| 名稱(N):                  | 未命名-1  |                          |     | 確定                 |
|-------------------------|--------|--------------------------|-----|--------------------|
| 預設集 <b>(</b> P): 自訂     |        |                          | • 7 | 取消                 |
| 尺寸(I);                  |        |                          | -   | 儲存預設集(S)           |
| 寬度(W):                  | 480    | 像素                       | •   | 刪除預設集(D)           |
| 高度(H):                  | 360    | 像素                       | •   |                    |
| 解析度 <mark>(R)</mark> :  | 72     | 像素 / 英寸                  | •   | Device Central(E). |
| 色彩棋式(M):                | RGB 色彩 | <ul> <li>8 位元</li> </ul> | •   |                    |
| 背景內容 <mark>(C)</mark> : | 白色     |                          | •   | 影像尺寸:              |
| *)進階 ———                |        |                          |     | 506.3K             |

2 選擇 背景 圖層,使用 油漆桶工具 ♪,
 填滿 設定為 深藍色 (R 89、G 123、B
 160)。

| 色票 顏色 橫式 |     |
|----------|-----|
| R        | 89  |
| G G      | 123 |
| в        | 160 |
|          |     |

Photoshop 材質與特效應用

3 新增一個空白圖層 圖層1,使用 筆形 工具 ↓ 配合 Sbm 鍵拉出一條傾斜的 基準線。

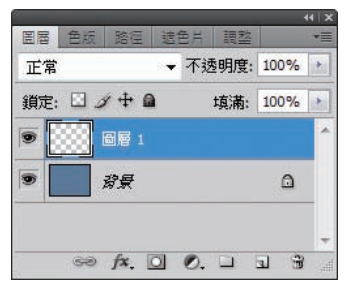

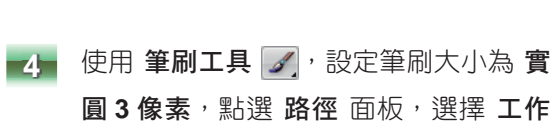

路徑後按下使用筆刷繪製路徑 **○** 鈕。

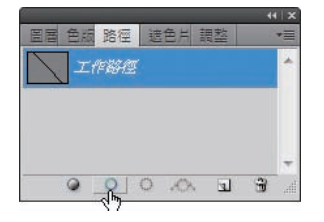

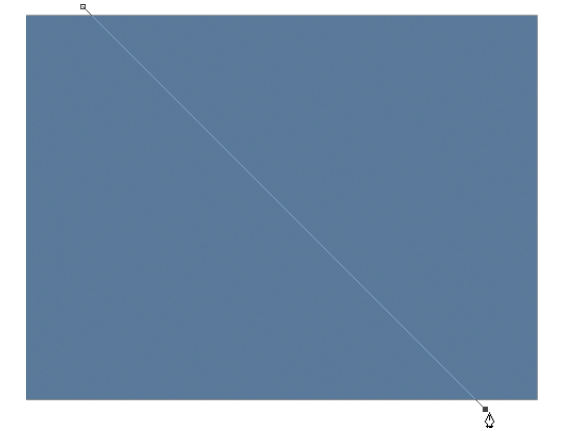

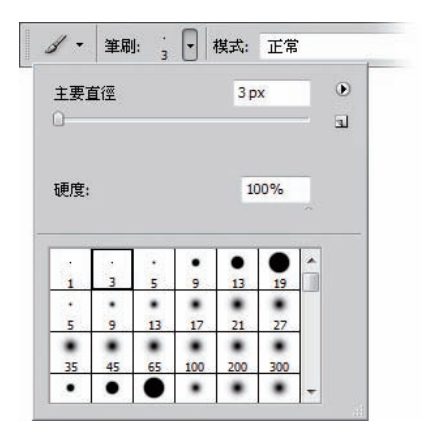

5 參考下圖並配合 AL 鍵拖曳複製此線 段,重複執行相同步驟以填滿畫面。

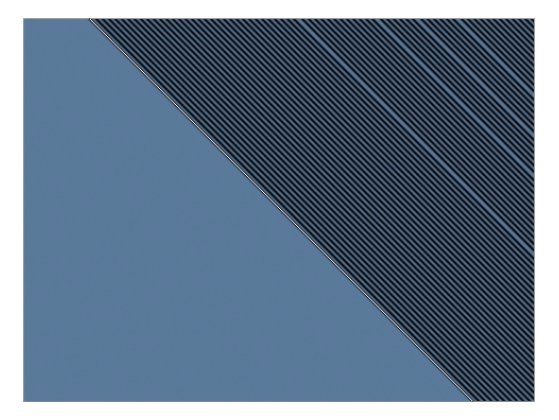

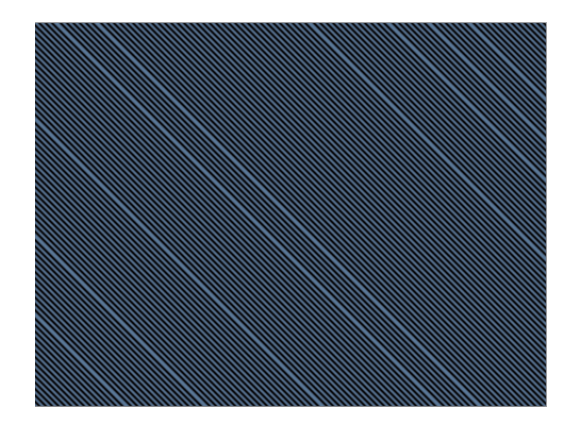

6 選擇任一圖層,執行 圖層>影像平面 化指令。

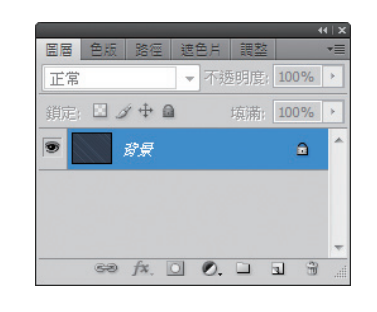

7 執行 濾鏡 > 風格化 > 擴散 指令,模式 設定為 ⊙只做變亮。

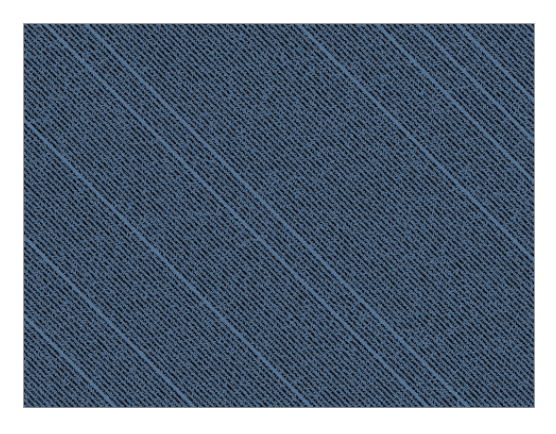

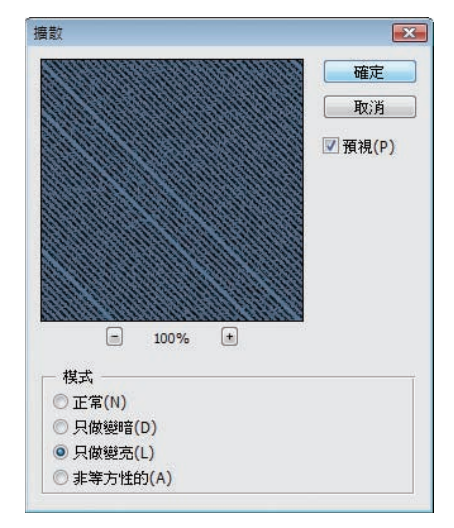

執行 濾鏡 > 素描 > 畫筆效果 指令,筆觸長度 設定為 14、亮度 / 暗度平衡 為 60、筆觸方 向 為 水平。

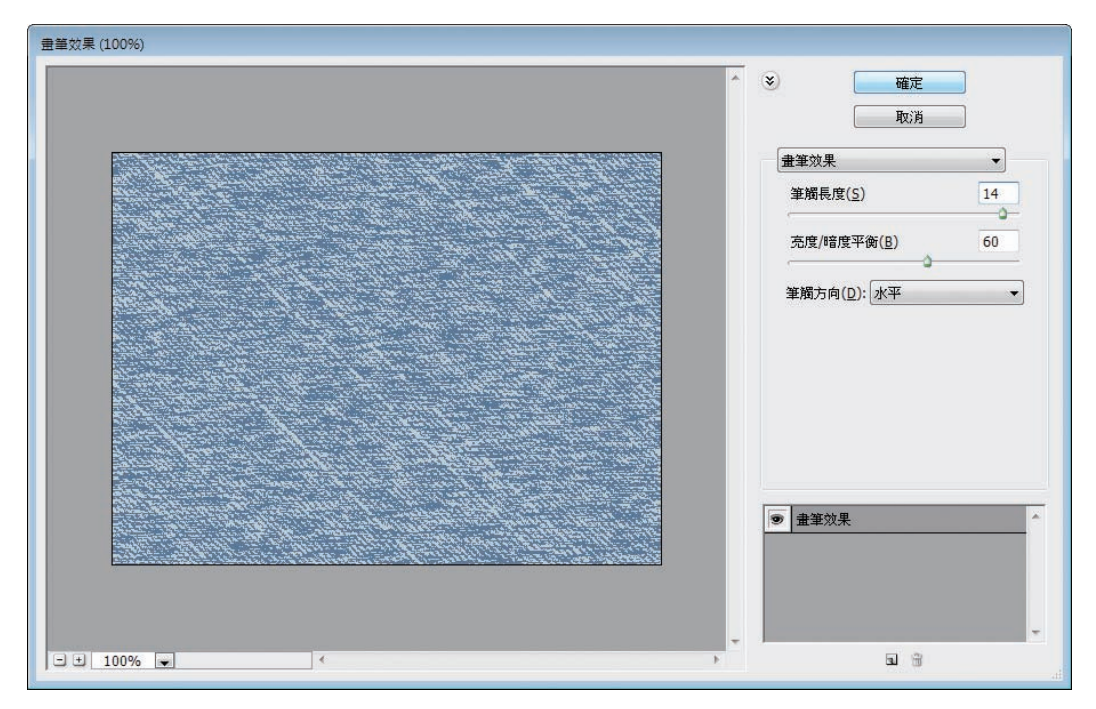

Photoshop

■ 材質與特效應用

9 新增一個空白圖層,設定圖層的 混合 模式 為 色彩增值,從 色票 面板中選擇 前景色 為 暗青藍色、背景色 為 淡冷棕 色,然後執行 濾鏡 > 演算上色 > 雲狀 效果。

10 複製 背景 圖層為 圖層 2, 選取 圖層 2 再點選 增加圖層樣式 丞, 鈕, 樣 式 選擇 斜角和浮雕,結構 的 樣式 設 定為 內斜角、技術 為 平滑、深度 為 100%、尺寸 為 5 像素、陰影 的 角度 為 120 度。

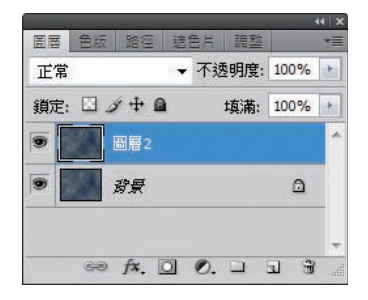

| 7      | - 斜角和浮雕  |        |        |                |    | 確定     |
|--------|----------|--------|--------|----------------|----|--------|
| 計選項:預設 | 様式(T):   | 內斜角    | -      |                |    | 取消     |
| 釜影·    | 技術(O):   | 平滑     | •      |                |    | 新增樣式(W |
| 内陰影    | 深度(D);   | -0     |        | 100            | %  | ☑ 預視(V |
| 小光電    | 方向:      | • F @  | त      |                |    |        |
| 囚光電    | 尺寸(Z):   | 0      |        | 5              | 像素 |        |
| 斜角和浮雕  | 柔化(F):   | 0      |        | 0              | 像素 | _      |
|        |          |        |        |                |    | _      |
| 段面     | 角度(N):   | 12     | 20 °   |                |    |        |
| 領色覆蓋   |          | (``) 🗹 | 使用整體头  | 台源 <b>(</b> G) |    |        |
| 新層覆蓋   | 高度:      | 30     | ) °    |                |    |        |
| 圖樣覆蓋   | 光澤輪廓:    | -      | 📄 消除鋸齒 | 5 (L)          |    |        |
| 筆畫     |          |        |        |                |    |        |
|        | 亮部棋式(B): | 濾色     |        | - L            |    |        |
|        | 不透明(O):  |        | -0     | 75             | %  |        |
|        | 陰影棋式(H): | 色彩增值   |        | -              |    |        |
|        | 不透明(C):  |        | -0-    | 75             | %  |        |

11 開啟範例影像 EX047A.jpg,使用 套索 工具 ♀ 選取□袋影像。再使用 移動 工具 ▶ 按住滑鼠左鍵將□袋影像移至 原本的 未命名-1 工作區域中,圖層名 稱命名為 口袋。

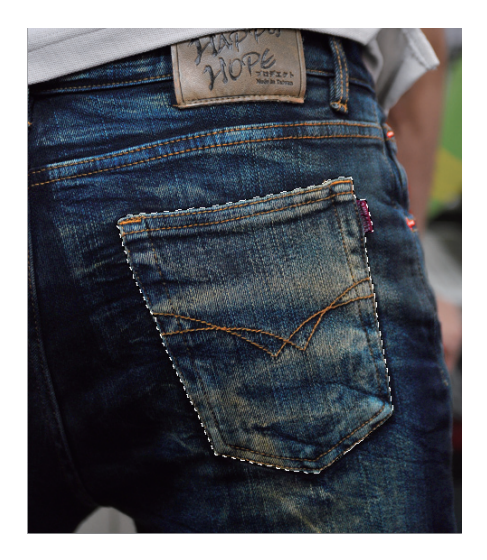

12 選取 口袋 圖層,點選 增加圖層樣式 ▲ 鈕,樣式 選擇 ☑陰影,設定 角度 為 120 度、 間距 為 3、尺寸 為 3,增加陰影效果後按 ☑ + ☑ (任意變形 指令的快速鍵),並參考下 圖調整影像大小及位置。

| 圖層樣式         様式         混合選項:預設 <b>注給</b> 內陰影         內於米量         內外光量         內外光量         斜角和浮雕         翰廓         該理         謝爾慶覆蓋         漸層覆蓋         圖樣覆蓋 | 陰影<br>結構<br>混合模式(B): 色彩増值<br>不透明(O): 75 %<br>角度(A): 120 ◎ Ø 使用整體光源(G)<br>間距(D): 3 像素<br>展開(R): 0 %<br>尺寸(S): 3 像素<br>晶質<br>輪廓: ○○○○○○○○○○○○○○○○○○○○○○○○○○○○○○○○○○○○ | ○確定<br>取消<br>新増様式(W)<br>⑦ 預視(V) |  |
|----------------------------------------------------------------------------------------------------|----------------------------------------------------------------------------------------------------|---------------------------------|--|
| □ 筆畫                                                                                                    | ☑層穿透陰影(U)                                                                                                    |                                 |  |

Photoshop 材質與特效應用

13 使用 文字工具 13 使用 文字工具 17 輸入文字,調整文字位置及大小後,選擇此文字圖層執行圖層>點陣化>文字指令,再點選圖層縮圖並隱藏文字圖層。

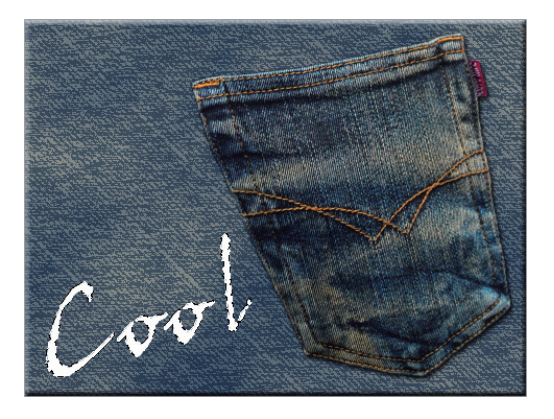

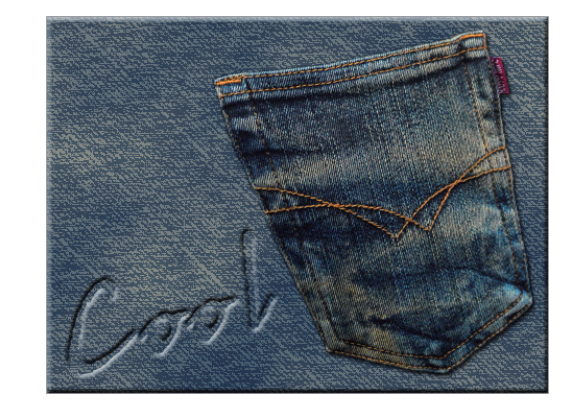

|                                         |      |          |      | ×  |
|-----------------------------------------|------|----------|------|----|
| 邕暦 色版 路徑                                | 遮色片  | 調整       |      | •= |
| 正常                                      | ▼ 不透 | 明度: 1    | 00%  | ×  |
| 鎖定: 🛛 🖉 🕂 🖨                             | t    | <u> </u> | 00%  | ×  |
| Cool                                    |      |          |      | *  |
| ◉ 💽 □袋                                  |      |          | fx ₹ |    |
| ☞ 🗾 圖層2                                 |      |          | fx ₹ |    |
| ⑦ 】 ⑦ ⑦ ⑦ ⑦ ⑦ ⑦ ⑦ ⑦ ⑦ ⑦ ⑦ ⑦ ⑦ ⑦ ⑦ ⑦ ⑦ ⑦ |      |          | ۵    | Ŧ  |
| 68 fx. [                                | 0.   |          | 3    |    |

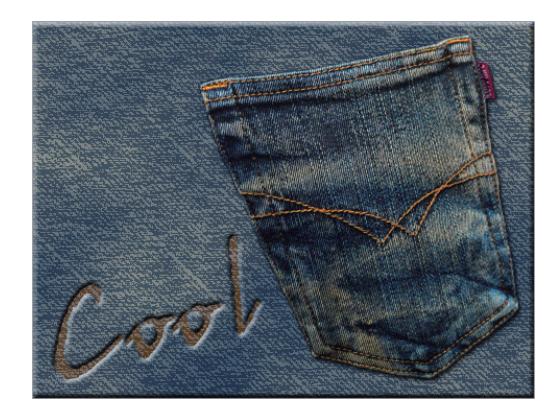

14 選取 圖層 2 按下 ⅠⅠ 鍵,即可完成鏤 空文字的效果。

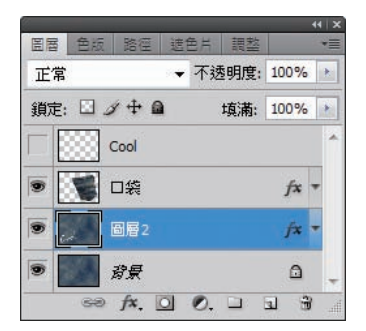

15 選取 背景 圖層執行 影像 > 調整 > 色相
 / 飽和度 指令,調整 色相 為 -180、飽
 和度 為 +20,以便區分出上下層布料
 的顏色。

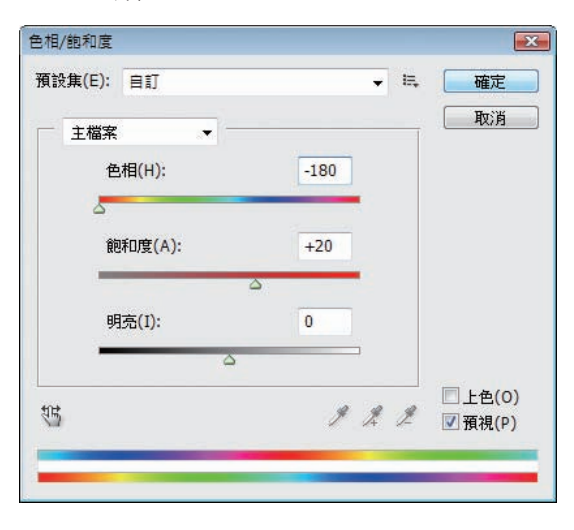

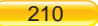

16 選取圖層2,使用橡皮擦工具 / 設定筆刷為 潑濺27 像素、不透明為 100%、流量為100%,參考右圖製造 出布料破損的效果。

Ø ▼ 筆刷: ※ ▼ 模式: 筆刷 ▼ 不透明: ▼ 不透明: 100% ▶ 流量: 100% ▶ 🏑 🗌 自步驟記錄中擦除

17 在 圖層 2 上方新增一個空白圖層命名
 為 脫線,圖層的 混合模式 設定為 濾
 色,點選 筆刷工具 ☑,分別使用筆刷
 沙丘上的草 30 像素 及 星形 70 像素,
 製造布料破損而出現毛絮的效果。

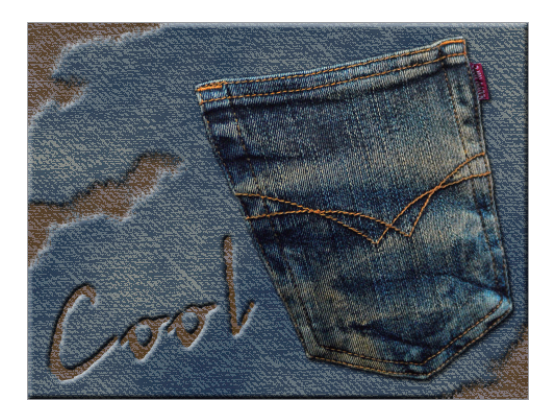

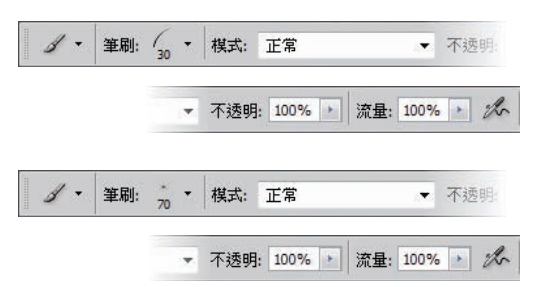

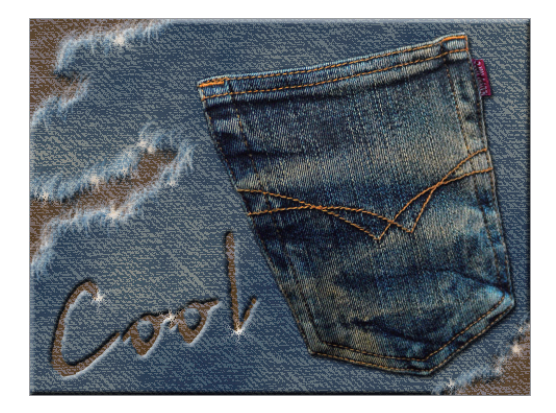

|                                                         |       |          | - (   X |
|---------------------------------------------------------|-------|----------|---------|
| 置層 色版 路                                                 | 徑 遮色片 | 調整       | *       |
| 正常                                                      | ▼ 不透  | 明度; 100% | •       |
| 鎖定: 🛛 🖉 🕂                                               | • 🖻 🕁 | <u> </u> | •       |
| Cool                                                    |       |          | *       |
| <u>کې چې چې د چې د چې د چې د چې د چې د چې د</u>         |       | fx       | •       |
| 💌 🔛 脱線                                                  | ł     |          |         |
| <ul> <li>         ····         ···         ··</li></ul> | Ŧ     | ۵        | -       |
| sə fx                                                   | . 🖸 🔍 |          | in. C   |

**18** 合併圖層2和背景圖層。

# **19** 執行 濾鏡 > 雜訊 > 增加雜訊 指令增加 布料質感。

Photoshop 材質與特效應用

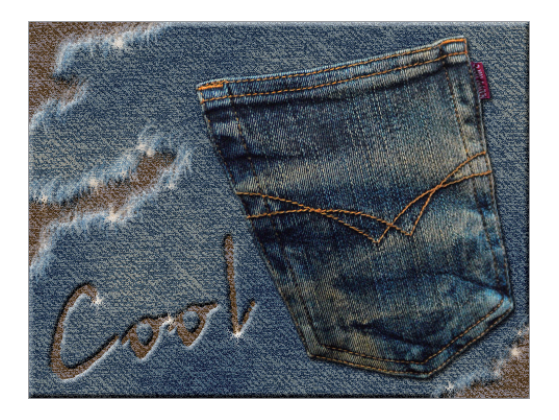

20 利用範例影像 EX047B.jpg 中的鈕扣圖案(如下圖),加到畫面上讓作品更加豐富。您也可以自行拍攝衣物上的布料、鈕釦或配件等,再加入其中,相信一定能得到更有特色的視覺效果。

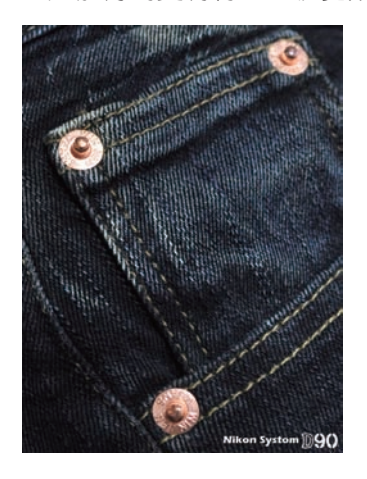

|                                          |      |   | 確定    |
|------------------------------------------|------|---|-------|
|                                          |      |   | 取消    |
| 1                                        |      |   | 預視(P) |
| ●<br>20日(A): 10<br>○<br>●<br>● 分佈        | 100% | • |       |
| <ul> <li>一致(U)</li> <li>高斯(G)</li> </ul> |      |   |       |

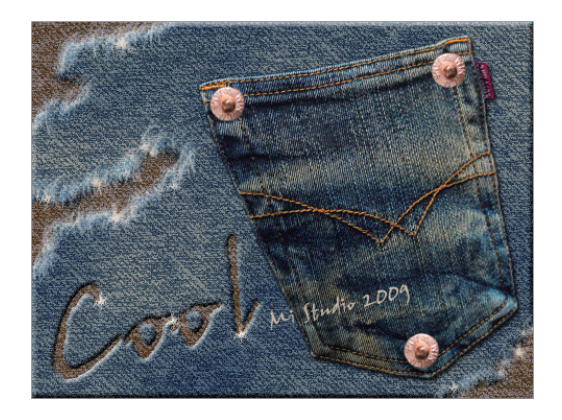

212